# Autodesk Revit – Transfer Project Standards

## Ülesande püstitus

Töövahend **Manage > Transfer Project Standards** võimaldab muuhulgas olemasolevast (ja avatud) projektist üle kanda teatud sätteid teise projekti, mida soovitakse üksühele taaskasutada (või siis neid redigeerida vastavalt oma vajadusest lähtuvalt).

### Transfer Project Standards

Ava mõlemad projektid (nii see, kuhu soovid importida ning ka see, millest soovid importida). Vali nüüd mõni sellise projekti vaade, kuhu soovid importida. Seejärel **Manage > Transfer Project Standards**.

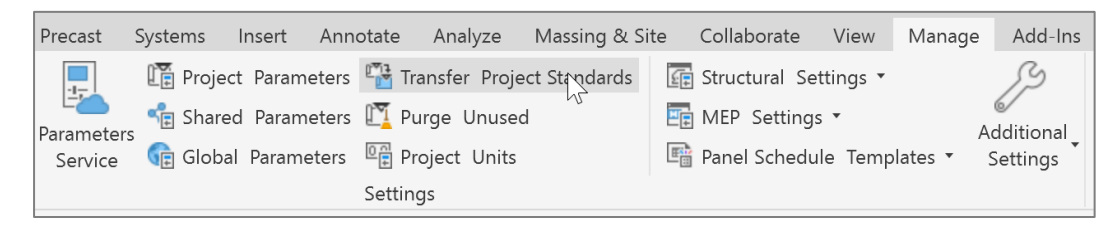

**Märkus.** Pane tähele, et ehkki importimise käigus hoiatatakse, et teatud asju võidakse üle kirjutada, siis peaksid igaks juhuks tegema oma projektist koopia, et ei kaotakse ehk mõnda olulist seadistust ja seega saad sellest koopiast hiljem omakorda uuendusi teha.

#### Kuvatakse dialoog Transfer Project Standards

| Transfer Project                                   | Standards                              |            |            | × |
|----------------------------------------------------|----------------------------------------|------------|------------|---|
| Select items to a                                  | copy:                                  |            |            |   |
| Copy from:                                         | AA-Eramu_CIA-DD-202                    | 4.03.0.2 ∨ |            |   |
| Analytical Link                                    | Турез                                  |            | Check All  |   |
| Analytical Pipe                                    | e Connection Types<br>Ime Computations |            | Check None |   |
| Arrowhead St                                       | yles<br>e Settinas                     |            |            |   |
| Bending Deta                                       | il<br>                                 |            |            |   |
| Browser Orga                                       | Settings                               |            |            |   |
| Cable Tray Se                                      | ttings<br>205                          |            |            |   |
| Cable Tray Ty                                      | pes                                    |            |            |   |
| Callout Tags                                       |                                        |            |            |   |
|                                                    |                                        | Þ          |            |   |
|                                                    |                                        | ОК         | Cancel     |   |
| What elements can be transferred between projects? |                                        |            |            |   |

Vali kategooriad, mida soovid importida. Siinkohal keskendume vaid mõnele olulisemale ja seega valime Check None. Seejärel valime näiteks Project Parameters. Kliki OK.

| Transfer Project Standards                                                                                                    |              |            |  |  |
|----------------------------------------------------------------------------------------------------|--------------|------------|--|--|
| Select items to copy:                                                                                                    |              |            |  |  |
| Copy from: AA-Eramu_CIA-DD-202                                                                                                    | 24.03.0.2 ~  |            |  |  |
| Pipe Sizes                                                                                                    |              | Check All  |  |  |
| Piping System Types                                                                                                    |              | Check None |  |  |
| <ul> <li>Print Settings</li> <li>Project Info</li> <li>Project Parameters</li> <li>Railing Types</li> <li>Ramp Types</li> <li>Rebar Cover Settings</li> <li>Repeating Detail Types</li> <li>Reveal Types</li> <li>Reveal Types</li> <li>Reveal Types</li> </ul> |              |            |  |  |
|                                                                                                    | ОК           | Cancel     |  |  |
| What elements can be transferred betwe                                                                                                    | en projects? |            |  |  |

Märkus. Üldjuhul võid valida ka mitu ning kui mingi säte eeldab teiste sätete üle toomist, siis seda tehakse automaatselt aga tasub kontrollida (nt Materials valik toob üle ka need Project Parameters, mis seal on markeeritud lisaomadustega aga ei too üle neid omadusi, mis seal ei vajata). Sellest lähtuvalt kasutamegi sama töövahendit korduvalt, et vahepeal teostada vahekontrolli.

Peale importi kontrolli, et uued omadused esitatakse projektis. Vaata Manager > Project Parameters.

| Project Parameters                                  | ×         |
|-----------------------------------------------------|-----------|
| Parameter Name Search:                              |           |
| ▶ Filter                                            |           |
| Demonstrate available to alconomic in this music at | F2 :havea |
| Parameters available to elements in this project:   | 52 items  |
|                                                     |           |
| AC125_EhRuumKlassKood                               |           |
| AC127 EbRuumID                                      |           |
| AC130 EhRuumKlassNimi                               |           |
| AC131 EhRuumTyypNimi                                |           |
| AC135_EhKompleksKlassKood                           |           |
| AC136_EhKompleksTyypKood                            |           |
| AC137_EhKompleksID                                  |           |
| AC140_EhKompleksKlassNimi                           |           |
| AC141_EhKomplekslyypNimi                            |           |
| AC145_EniusKlassKood                                |           |
| AC147 EhitisID                                      |           |
| AC17_Enitistic                                      |           |
| AC151 EhitisTyypNimi                                |           |
| AC155_SysteemKlassKood                              |           |
| AC156_SysteemTyypKood                               |           |
| AC157_SysteemID                                     |           |
| AC160_SysteemKlassNimi                              |           |
| AC161_Systeem I yypNimi                             |           |
| AC105_Osasysteemklasskood                           |           |
| AC100_OsasysteemID                                  |           |
| AC170 OsasysteemKlassNimi                           |           |
| AC171 OsaSysteemTyypNimi                            |           |
| AC175_KomponentKlassKood                            |           |
| AC176_KomponentTyypKood                             |           |
| AC177_KomponentID                                   |           |
| AC180_KomponentKlassNimi                            |           |
| AC181_KomponentTyppNimi                             |           |
| ANTIO_ITCUASSRETETENCE                              |           |
| AN135_Tyyphood                                      |           |
| AN143 RuumNimetus                                   |           |
| AN144_RuumiNR                                       |           |
| AR320_Mitmikviitetunnus                             |           |
| AR340_Viitetunnus                                   |           |
| AR360_UnikaalneID                                   |           |
| Cellina Heiaht                                      |           |
| 🥒 🎦 🖪 🎦                                             |           |
| How do I manage project parameters? OK              | Cancel    |
|                                                     |           |

Käivita sama töövahend uuesti, Manage > Transfer Project Standards. Vali nüüd Materials. Kliki OK.

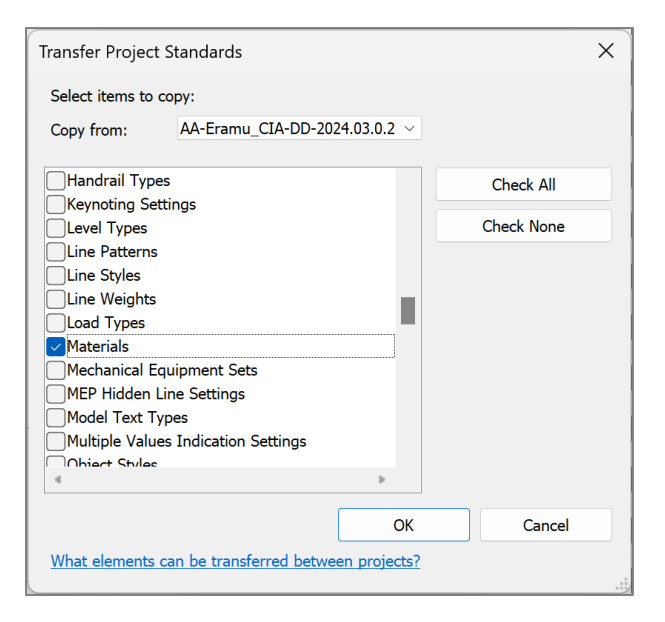

Märkus. Sellega toome üle mõned näidismaterjalid, millest on lihtsam alustada ka oma projektis.

Olles **OK** valinud võidakse kuvada, kas soovid üle kirjutada olemasolevad materjalide sätted. Siinkohal tasubki rõhutada, et kui oled mõnes neis teinud muudatusi, siis need kaotatakse kui valid **Overwrite**. Kui oled kindel, et muudatusi pole tehtud, võid endiselt valida **Overwrite**. Kui kahtled, võid näiteks **New Only** valida.

| Duplicate Types                                                                                                    | ×  |
|----------------------------------------------------------------------------------------------------|----|
| The following Types already exist in the destination project but are differen                                                             | t: |
| Clear<br>Copper - Satin<br>Default Form<br>Default Wall(1)<br>Fill Patterns : Wood 1<br>Generic<br>Generic(1)<br>Generic(2)<br>Generic(3) |    |
| Overwrite New Only Cancel                                                                                                    |    |

# Materials dialoog

Peale importi liigu **Manage > Materials** dialoogi. Pane tähele, et siit leiad ka CCI/CCI-EE koodiga materjalide nimetusi, mis baseeruvad materjalide andmebaasil. Pane tähele, kuidas need on CCI koodi tähenduses täidetud, valides mõne materjali ja seejärel allosas kliki nupul **Custom Parameters**.

| Material Browser - RQA10 - Soojusisolatsioon |                          |                                       | ? ×      |
|----------------------------------------------|--------------------------|---------------------------------------|----------|
| Search                                       | Q,                       | Identity Graphics Appearance Physical | Thermal  |
| Project Materials: All 🝸 🕶                   | ≣ •                      | ⊷+θ ISOVER KL 35                      | li [i] 💥 |
| Name                                         |                          | ▶ Information                         |          |
| Rigid insulation                             |                          | ▼ Properties                          |          |
| Roofing, EPDM Membrane                       |                          | Behavior Isotropic                    | -        |
| RQA10 - Soojusisolatsioon                    | Material Parameters      |                                       | ×÷       |
|                                              | Parameter                | Value                                 | -        |
| RQA10 - Soojusi: olatsioon (laagid + IS      | Identity Data            |                                       |          |
|                                              | AC175 KomponentKlassKood | ROA                                   |          |
| RQA10 - Soojusi: olatsioon (PAROC Lin        | AC176 KomponentTyypKood  | RQA10                                 |          |
| _                                            | AC177_KomponentID        | RQA11                                 | A        |
| RQA10 - Soojusi solatsioon (sokkel)          | AC180_KomponentKlassNimi | Isolatsioon                           |          |
|                                              | AC181_KomponentTyypNimi  | Soojusisolatsioon                     | •        |
| RQA10 - Soojus solatsioon (STYROFO/          | IFC Parameters           |                                       |          |
|                                              | IFC Predefined Type      | 1                                     |          |
|                                              | Export to IFC As         |                                       |          |
| ▶Home                                        | Export to IFC            | By Type                               |          |
|                                              | IfcGUID                  | 2NAtc8T0z0KBQBw49HpNv5                |          |
|                                              | 1                        |                                       |          |
|                                              |                          |                                       | Apply    |

Pane ka tähele mõnda sellist sektsiooni, kus tehtud materjalidest duplikaat, sest üks ja sama element (nt sein, katus jne) kasutab sama materjali korduvalt (nt 2x kipsplaati vmt).

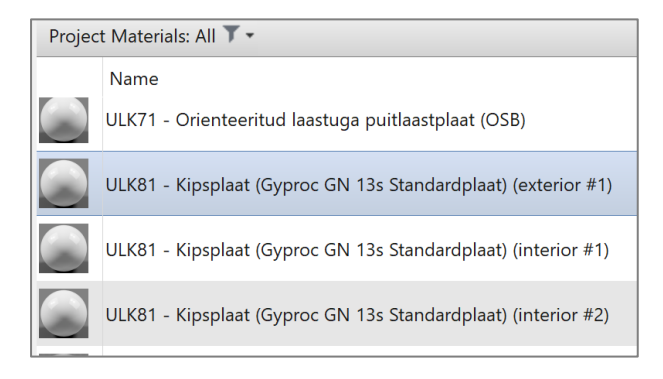

**Märkus.** Tegemist on ühe võimaliku nimetamise skeemiga, mis ei tähenda, et mõnda teist ei võiks kasutada (eeldusel, et see on selgesti eristatav).

Näiteks. Kui klikkida ULK81 ... (exterior #1) real ja valida Custom Parameters, siis avaneb järgmine pilt

| Material Parameters      |           |  |  |
|--------------------------|-----------|--|--|
| Parameter                | Value     |  |  |
| Identity Data            |           |  |  |
| AC175_KomponentKlassKood | ULK       |  |  |
| AC176_KomponentTyypKood  | ULK81     |  |  |
| AC177_KomponentID        | ULK11     |  |  |
| AC180_KomponentKlassNimi | Plaat     |  |  |
| AC181_KomponentTyypNimi  | Kipsplaat |  |  |

### Kui aga klikkida ULK81 ... (interior #1) real ja valida Custom Parameters, siis avaneb järgmine pilt

| Material Parameters      |           |  |  |  |
|--------------------------|-----------|--|--|--|
| Parameter                | Value     |  |  |  |
| Identity Data            |           |  |  |  |
| AC175_KomponentKlassKood | ULK       |  |  |  |
| AC176_KomponentTyypKood  | ULK81     |  |  |  |
| AC177_KomponentID        | ULK21     |  |  |  |
| AC180_KomponentKlassNimi | Plaat     |  |  |  |
| AC181_KomponentTyypNimi  | Kipsplaat |  |  |  |

Keskendu nüüd reale **AC177\_KomponentID**, pane tähele, et ühes on **ULK11** ja teises **ULK21**. Loogika on siin "lihtne", esimene number näitab, kas seda kihti planeeritakse panna väliskeskkonna poole (1), core boundary (0) või sisekeskkonna (2) poole. Ja teine number võimaldab siis sama koodiga materjali kihti ühe seina piires panna kuni 9 tükki igasse tsooni (3 neid kokku: exterior, core, interior), mis peaks olema rohkem kui piisav.

### Materjali definitsiooni valimine/kopeerimine

Uue materjali leidmiseks võid seda otsida **Search** kastist või valida see mõnest materjali kataloogist. Pane tähele, et ülemine sektsioon esitab projekti failis olevad ning alumine sektsioon materjalide kataloogis olevaid ja leitud materjale.

| Materia | l Browser - ULK81 - Kipsplaa             | t (Gyproc GN 13s Stan      | dardplaa  | at) (interior #1 | )      |      |
|---------|------------------------------------------|----------------------------|-----------|------------------|--------|------|
| FIBO    |                                          |                            |           |                  |        | Х    |
| Proje   | ct Materials: All 🗡 🗸                    | Searches for<br>materials. |           |                  |        | IE - |
| Search  | results for "FIBO"                       |                            |           |                  |        |      |
|         | Name                                     |                            |           |                  |        |      |
|         | ULG30 - Betoonmüürikivid                 | (tiheda ja kergtäitema     | terjaliga | )                |        |      |
|         | ULK43 - Tugipadi (Fibo alu:              | splokk)                    |           |                  |        |      |
|         |                                          |                            |           |                  |        |      |
|         |                                          |                            |           |                  |        |      |
|         |                                          |                            |           |                  |        |      |
|         |                                          |                            |           |                  |        |      |
|         |                                          |                            |           |                  |        |      |
| Searc   | h Result 🔹                               |                            | 1         | E                | ]  E • | *    |
| Searc   | ch Result<br>Construction-Material-Libra | rv-for-EU EST              | -         | Name             |        |      |
| 4       | Kergplokk                                | ., <u></u>                 |           | Weber Fibo       | 3      |      |
|         |                                          |                            |           | Weber Fibo       | 5      |      |
|         |                                          |                            |           | Weber Fibo       | Lux 88 |      |
|         |                                          |                            |           |                  |        |      |

Soovide materjalide kataloogis esitatud materjali projekti kopeerida, tee lihtsalt topelt klikk. Või kasuta vastavat noolekest.

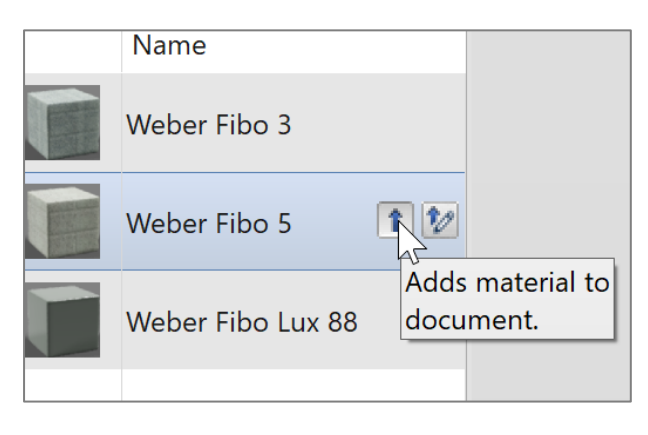

Seejärel on see nüüd näha ka ülemises sektsioonis. Soovide materjali nimetust muuta, vali sobiv rida ning teosta muudatused paremal pool kuvatavatel paanidel (nt **Name** real). Samas ei ole soovitav materjali iseloomulikku nimetust päris kustutada.

| Material Browser - Weber Fibo 5                           | ? X                                              |
|-----------------------------------------------------------|--------------------------------------------------|
| FIBO                                                      | Identity Graphics Appearance Physical Thermal    |
| Project Materials: All 🗡 •                                | Name Weber Fibo 5                                |
| Search results for "FIBO"                                 | Descriptive Information                          |
| Name                                                      | Description Weber Fibo 5                         |
| ULG30 - Betoonmüürikivid (tiheda ja kergtäitematerjaliga) | Class Kergplokk                                  |
|                                                           | Comments A1 (EN 13501-1)                         |
| ULK43 - Tugipadi (Fibo alusplokk)                         | Keywords kergplokk, tapp-liide                   |
| Weber Fibo 5                                              | Product Information                              |
|                                                           | Manufacturer Saint-Gobain Weber Ehitustooted AS  |
|                                                           | Model Fibo 5                                     |
|                                                           | Cost                                             |
|                                                           | URL https://www.weber.ee/fibo-plokitooted-ja-kor |
|                                                           | Revit Annotation Information                     |

Näiteks allpool on kaasatud CCI-EE/R tüübi kood Fibo 5 nime etteotsa.

| Material Browser - Weber Fibo 5                           | ? ×                                              |
|-----------------------------------------------------------|--------------------------------------------------|
| FIBO                                                      | Identity Graphics Appearance Physical Thermal    |
| Project Materials: All 🔨 -                                | Name ULG30 - Weber Fibo 5                        |
| Search results for "FIBO"                                 | Descriptive Information                          |
| Name                                                      | Description Weber Fibo 5                         |
| ULG30 - Betoonmüürikivid (tiheda ja kergtäitematerjaliga) | Class Kergplokk                                  |
|                                                           | Comments A1 (EN 13501-1)                         |
| ULG30 - Weber Fibo 5                                      | Keywords kergplokk, tapp-liide                   |
| ULK43 - Tugipadi (Fibo alusp                              | Product Information                              |
|                                                           | Manufacturer Saint-Gobain Weber Ehitustooted AS  |
|                                                           | Model Fibo 5                                     |
|                                                           | Cost                                             |
|                                                           | URL https://www.weber.ee/fibo-plokitooted-ja-kor |

Olukorras, kus soovid sama materjali definitsiooni kasutada ühe ja sama seina/põranda/katuse jne mitmes konstruktsioonikihis, peaksid tegema materjalist koopia, sest vastasel juhul summeeritakse sama materjalide read kokku (mahu mõttes on see OK, aga ehituslikus tähenduses MITTE!).

Vali materjal, mida soovid kopeerida, tee parem klikk ning vali

| 1                   |                                         |     |
|---------------------|-----------------------------------------|-----|
| Name                |                                         |     |
| ULG30 - Betoonmü    | ürikivid (tiheda ja kergtäitematerjalig | la) |
| ULG30 - Weber Fib   | o 5                                     |     |
|                     | Edit                                    |     |
| ULK43 - Tugipadi (l | Duplicate Material and Assets           |     |
|                     | Duplicate Using Shaved Assets           |     |
|                     |                                         |     |
|                     | Rename                                  |     |
|                     |                                         |     |

Üldiselt soovitan kasutada **Duplicate Material and Assets**, sest see võimaldab paremal sektsioonis teha mistahes muudatusi (paanidel **Identity**, **Graphics**, **Appearance**, **Physical**, **Thermal**). Kui valida **...Shared Assets**, siis peame olema ettevaatlikud, ühelt poolt optimeerime enda materjalide definitsioone aga kui peaks juhtuma, et muudame ühe materjali juures ühte väärtust, siis muudetakse see ka teise materjali definitsiooni juures ja võimalik, et me selle koopia juures seda ei soovinud teha!

Vaikimisi antakse koopiale nimetus ...(1) lõpuga.

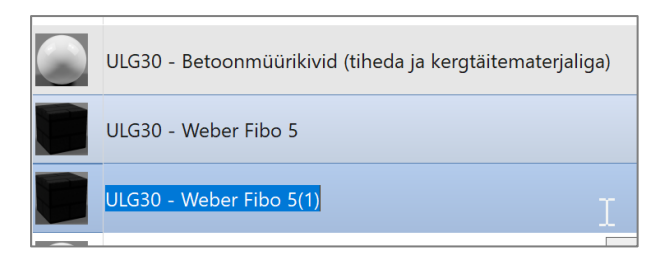

Nüüd võid kasutusele võtta eristuva nimetamise reegli, mis võimaldab sul sama materjali korduva kihina näidata.

**Märkus.** Korduvate kihtide mõiste on kasutusel vaid ühe konkreetse elemendi piires. See ei tähenda, et kui mul on projektis näiteks 100 sama seina ja kõik kasutavad endas Fibo konstruktsioonikihti (või muud korduvat), et siis pean tegema 100 materjali definitsiooni koopiat. Koopiaid vajame vaid ühe konkreetse elemendi piires kui selles on neid topelt ja kui teise elemendi juures on ka samasid kihte topelt, siis saame täpselt sama moodi neid koopiaid juba kasutada (vt näidet näidisprojektist).

Olles nüüd materjale lisanud, kopeerinud, tuleb veenduda, et CCI omadused ka eristuvad! Selleks vali ikka lisatud materjal, **Custom Parameters...** ning täida väärtused.

| ULG30                       | - Weber Fibo 5           |  | (     |  |
|-----------------------------|--------------------------|--|-------|--|
| ULG30 Material Parameters   |                          |  |       |  |
| ULK43                       | Parameter                |  | Value |  |
|                             | Identity Data            |  |       |  |
|                             | AC175_KomponentKlassKood |  |       |  |
| AC176_KomponentTyypKood     |                          |  |       |  |
|                             | AC177_KomponentID        |  |       |  |
| AC180_KomponentKlassNimi    |                          |  |       |  |
| <br>AC181_KomponentTyypNimi |                          |  |       |  |

Edaspidi on võimalik loodud materjalide nimekirja salvestada projekti malli, et neid oleks sealt hea lihtne uuesti kasutada (koos CCI koodidega).